## SIGE - HABILITACION DE CURSOS.

Buenos días.

## Como información general:

Cada vez que la estructura de cursos de un establecimiento educacional experimenta un cambio como:

- Supresión de curso paralelo.
- Supresión de JECD.
- Ampliación de JECD.
- Autorización de curso nuevo.
- Autorización de curso paralelo.

en la plataforma SIGE, ese establecimiento educacional, encontrará cursos no habilitados y **deberá** ejecutar el procedimiento de **HABILITACION DE CURSOS** para modificar la condición antes indicada.

La opción **habilitación de cursos** se encuentra en el **perfil de RBD**, dentro de los módulos:

- ASISTENCIA.
- PROCESOS RELACIONADOS.

Esta opción permite:

- Consultar la cantidad de cursos autorizados de acuerdo a la información contenida en el SIGE Interno.
- Indicar los cursos a nivel de letra, que corresponden a los autorizados para efectos de pago de subvenciones.
- Indicar el tipo de aula que corresponde el curso, siendo esta opción sólo aplicable a los establecimientos educacionales que cuentan con aulas hospitalarias.

| Ministerio de<br>Educación                                                                         | Bienvenido(a) RBD Cerrar                                                                                                    |          |                     |                          |                            |                  |  |
|----------------------------------------------------------------------------------------------------|----------------------------------------------------------------------------------------------------|----------|---------------------|--------------------------|----------------------------|------------------|--|
| Gobierno de Chil                                                                                   | Sistema Información General de<br>Estudiantes (SIGE)                                                                                                    |          |                     |                          |                            |                  |  |
|                                                                                                    |                                                                                                    |          |                     |                          | 🔊 Pá                       | gina de manuales |  |
| Inicio Datos                                                                                       | s Generales Adm. Matrícula Asistencia tos 2012 Ajuste Textos                                                                                             | Pro Re   | etencion 2012       | Reportes y Archivos      |                            | Consultas 용      |  |
| Bienvenida                                                                                         | Ingresar Asistencia Mensual/Rezagada Asistencia Diaria Reportes                                                                                          |          | Procesos rela       | cionados                 | _                          |                  |  |
| Bienvenido - Captura de Asistencia.                                                                |                                                                                                    |          | Solicitud Modi      | ficación Días Trabajados |                            |                  |  |
| G                                                                                                  | 0                                                                                                    |          | Derecho Esco        | laridad                  |                            |                  |  |
| Sr. (a) Usuario,<br>A través de esta aplicación Usted podrá informar las asistencias de sus Alumno |                                                                                                    |          | Habilitación Cursos |                          | ago de la Subvención Escol | ar.              |  |
|                                                                                                    | Cualquier duda o consulta con respecto a alumnos de Programas d<br>corresponda.                                                                          | le Inte  | gración Escola      | r(PIE)                   | cargado provincial que     |                  |  |
|                                                                                                    | Para revisar las situaciones pendientes de asistencia haga <u>click aquí</u><br>Es importante que lea atentamente las instrucciones del uso de este apli | icativo. |                     |                          |                            |                  |  |
|                                                                                                    |                                                                                                    |          |                     |                          |                            |                  |  |

A continuación encontrará una descripción en relación al funcionamiento de **Habilitación de Cursos**:

## ESTABLECIMIENTOS CON CURSOS NO HABILITADOS.

1. Para los establecimientos que cuentan con cursos No Habilitados, en la opción Procesos relacionados - Habilitación Cursos podrá revisar la situación de sus cursos no habilitados. En esta opción el usuario podrá seleccionar el par **tipo de enseñanza - grado** que desee revisar, destacándose con rojo aquellos que presentan cursos no habilitados.

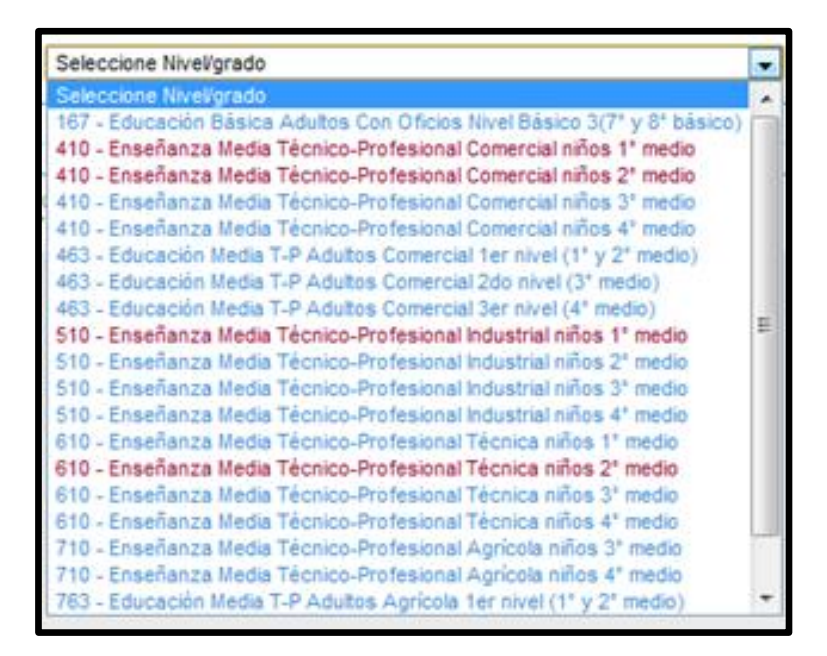

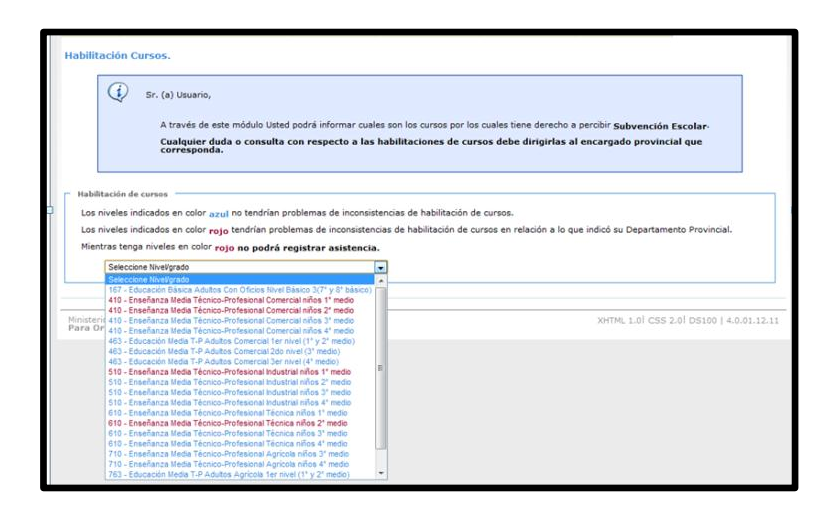

2. Seleccionado el par tipo de enseñanza - grado, se despliegan los cursos creados por el establecimiento. Además se muestra la cantidad de cursos que se encuentran autorizados para el pago de Subvenciones, para que en base a esta información el establecimiento indique los cursos (letra) que se encuentran autorizados.

| meneral de caraos                                                                                                    |                                                                                                    |                                                                        |  |  |  |  |
|----------------------------------------------------------------------------------------------------|----------------------------------------------------------------------------------------------------|------------------------------------------------------------------------|--|--|--|--|
| niveles indicados en color az                                                                                                    | ul no tendrían problemas de inconsistencias de habi                                                                                                    | litación de cursos.                                                    |  |  |  |  |
| niveles indicados en color ro                                                                                                    | o tendrían problemas de inconsistencias de habilita                                                                                                    | ción de cursos en relación a lo que indicó su Departamento Provincial. |  |  |  |  |
| ntras tenga niveles en color r                                                                                                    | ojo no podrá registrar asistencia.                                                                                                    |                                                                        |  |  |  |  |
| 410 - Enseñanza Media Técnico-Profesional Comercial niños 1º medio                                                                                                   |                                                                                                    |                                                                        |  |  |  |  |
|                                                                                                    |                                                                                                    |                                                                        |  |  |  |  |
|                                                                                                    |                                                                                                    |                                                                        |  |  |  |  |
| Cursos autorizados segú                                                                                                    | n subvenciones con JECD: 2                                                                                                    |                                                                        |  |  |  |  |
| Cursos autorizados segú<br>Cursos autorizados segú                                                                                                    | n subvenciones con JECD: 2<br>n subvenciones sin JECD: 0                                                                                                    |                                                                        |  |  |  |  |
| Cursos autorizados segú<br>Cursos autorizados segú<br>A continuación usted deberá                                                                                    | n subvenciones con JECD: 2<br>n subvenciones sin JECD: 0<br>i indicar cuales son los cursos por los cuales tendría                                           | derecho a subvención escolar                                           |  |  |  |  |
| Cursos autorizados segú<br>Cursos autorizados segú<br>A continuación usted deberá                                                                                    | n subvenciones con JECD: 2<br>n subvenciones sin JECD: 0<br>i indicar cuales son los cursos por los cuales tendría                                           | derecho a subvención escolar                                           |  |  |  |  |
| Cursos autorizados segú<br>Cursos autorizados segú<br>A continuación usted deberá<br>Cursos restantes disponibl                                                      | n subvenciones con JECD: 4<br>n subvenciones sin JECD: 0<br>indicar cuales son los cursos por los cuales tendría<br>es para habilitación con JECD:2          | derecho a subvención escolar                                           |  |  |  |  |
| Cursos autorizados segú<br>Cursos autorizados segú<br>A continuación usted deberá<br>Cursos restantes disponibl<br>Cursos restantes disponibl                        | n subvenciones sin JECD: 4<br>i indicar cuales son los cursos por los cuales tendría<br>les para habilitación con JECD:2<br>les para habilitación sin JECD:2 | derecho a subvención escolar                                           |  |  |  |  |
| Cursos autorizados segú<br>Cursos autorizados segú<br>A continuación usted deberá<br>Cursos restantes disponibl<br>Cursos restantes disponibl<br>Curso               | n subvenciones sin JECD: 0<br>i indicar cuales son los cursos por los cuales tendría<br>es para habilitación con JECD:0<br>Habilitados Con JECD              | derecho a subvención escolar<br>Habilitados Sin JECD                   |  |  |  |  |
| Cursos autorizados segú<br>Cursos autorizados segú<br>A continuación usted debera<br>Cursos restantes disponibl<br>Cursos restantes disponibl<br>Curso<br>1º Medio A | a subvenciones con JECD: 4<br>i indicar cuales son los cursos por los cuales tendría<br>les para habilitación con JECD:0<br>Habilitados Con JECD             | derecho a subvención escolar<br>Habilitados Sin JECD                   |  |  |  |  |

**3.** Una vez realizada la selección, el usuario debe presionar el botón guarda cambios, luego de lo cual aparece un mensaje **Datos almacenados correctamente.** 

| Datos almacenados correctamente.                                                                                                    |                                                                                                    |
|----------------------------------------------------------------------------------------------------|----------------------------------------------------------------------------------------------------|
| abilitación de cursos<br>.os niveles indicados en color azul no tendrían proble<br>.os niveles indicados en color <b>rojo</b> tendrían problema<br>Mientras tenga niveles en color <b>rojo no podrá registr</b> | mas de inconsistencias de habilitación de cursos.<br>s de inconsistencias de habilitación de cursos en relación a lo que indicó su Departamento Provincial.<br><b>ar asistencia.</b> |
| Seleccione Nivel/grado   O Datos almacenados correctamente.                                                                                                    | ×                                                                                                    |

**4.** En aquellos casos que los cursos creados por el establecimiento superen a los autorizados, **el sistema permite seleccionar hasta el número de cursos autorizados**, en caso que seleccione más aparece el siguiente mensaje:

| Error:<br>No puede indicar mas cursos de la cantidad indicada por su Departamento Provincial. |
|-----------------------------------------------------------------------------------------------|
| Aceptar                                                                                       |

Atentamente,

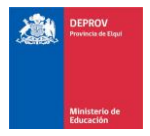

UNIDAD DE PAGO DE SUBVENCIONES.

Departamento Provincial de Educación de Elqui. Teléfonos: 51 + 2673591 / 51 + 2673592.